# **Manage Team Compensation**

## About the Compensation Application

There are many options for managers within the Compensation application. They can request compensation changes or one-time payments. There is also a wealth of compensation-related reports at the manager's disposal.

On this job aid:

- About the Compensation Application
- View Team Compensation via the Compensation Application
- View Direct Report Compensation
- Request a Base Salary Change for a Direct Report
- Request a One-Time Payment for a Direct Report

View Team Compensation via the Compensation Application

1. From the Compensation application

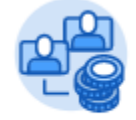

#### Compensation

2. Click the Direct Reports Compensation button.

Direct Reports Compensation

3. A compensation report displays information for your direct reports.

| Direct      | Reports Co      | mpensation Sum                                                         | nmary (   | Actions           |           |            |                      |                       |                      | ⊠ 🖶                              |
|-------------|-----------------|------------------------------------------------------------------------|-----------|-------------------|-----------|------------|----------------------|-----------------------|----------------------|----------------------------------|
| 5 items     |                 |                                                                        |           |                   |           |            |                      |                       | [                    | ⊻≣⊽ҧ⊡ェ                           |
| Employee ID | Employee        | Position                                                               | Frequency | Total Base<br>Pay | Total Pay | Currency   | Pay Range<br>Minimum | Pay Range<br>Midpoint | Pay Range<br>Maximum | Primary<br>Compensation<br>Basis |
| 21424       | Amber Vasser    | P-00638 Training Specialist -<br>Amber Vasser                          | Annual    | 80,985.00         | 85,785.00 | USD<br>USD | 55,000.00            | 90,000.00             | 125,000.00           | 95,908.13                        |
| 21223       | Brian Kaplan    | P-00281 Senior Customer<br>Services Representative -<br>Brian Kaplan   | Annual    | 73,684.00         | 73,684.00 | USD<br>USD | 55,000.00            | 90,000.00             | 125,000.00           | 82,894.50                        |
| 21290       | Cory Young      | P-00321 Customer Service<br>Representative - Cory<br>Young             | Annual    | 73,347.00         | 73,347.00 | USD<br>USD | 55,000.00            | 90,000.00             | 125,000.00           | 82,515.38                        |
| 21152       | Laurie Jenkins  | P-00184 Senior Customer<br>Services Representative -<br>Laurie Jenkins | Annual    | 60,200.00         | 60,200.00 | USD<br>USD | 55,000.00            | 90,000.00             | 125,000.00           | 67,725.00                        |
| 21317       | Marcus Severino | P-00427 Customer Service<br>Representative - Marcus<br>Severino        | Annual    | 66,907.00         | 66,907.00 | USD<br>USD | 60,000.00            | 105,000.00            | 150,000.00           | 80,288.40                        |

4. For a list of your areas and a total of salaries, select Compensation Summary

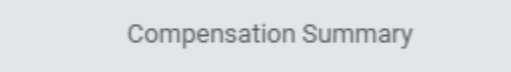

5. Your organization name will be selected by default, but depending on your rights, you can view other" organizations" or departments.

| Compensatio                   | Compensation Summary |    |  |  |  |  |  |
|-------------------------------|----------------------|----|--|--|--|--|--|
| View As 01                    | * 04/20/2020 E       |    |  |  |  |  |  |
| Organizations                 | * Bourch             | := |  |  |  |  |  |
| Include Subordinate Organizat | Sona 🗸               |    |  |  |  |  |  |

- 6. Click OK.
- 7. A report with a summary of employee positions, total salaries, etc. will display.

| Compensation Summary                  |         |                    |                           |                |                  |                  |                         |                     |                        |
|---------------------------------------|---------|--------------------|---------------------------|----------------|------------------|------------------|-------------------------|---------------------|------------------------|
| View As Of 04/                        | 20/2020 |                    |                           |                |                  |                  |                         |                     |                        |
| Organizations                         |         |                    |                           |                |                  |                  |                         |                     |                        |
| Include Subordinate Organizations Yes |         |                    |                           |                |                  |                  |                         |                     |                        |
| Compensation Summary 7 Items          |         |                    |                           |                |                  |                  |                         |                     | EH ⊞ ▼ 0(              |
| Organization                          |         | Employee Positions | Total Salary & Allowances | Total Base Pay | Average Base Pay | Default Currency | Frequency               | Average Compa-Ratio | Average Pay Range Pene |
|                                       |         | 8                  | 11,111,0                  | 1010010        | 40,010,00        | -                | direct.                 | 0.252               |                        |
|                                       |         | 32                 | 10.000.00                 | 10.000.00      | 1,000.75         | -                | 1000                    | 0.16                |                        |
|                                       |         | 8                  | 10,000.00                 | 11,000.00      | 1,000.00         | -                | 1000 at 100             | 0.2                 |                        |
|                                       |         | 2                  | 10,000.00                 | 10,000.00      | 1.11.0           | -                | 1000                    | 0.207               |                        |
|                                       |         | 34                 | 100,000,00                | 100,000,00     | 1.07.0           | -                | 10-14 C                 | 0.026               |                        |
|                                       |         | 15                 | 11,000,00                 | 11,000,00      | 10.000           | -                | 1000                    | 0.195               |                        |
| Reference (Sanda Rock)                |         | 1                  | 41,101.00                 | 4,10.0         | 4, 10.0          | -                | direction of the second | 0.18                |                        |
|                                       |         | Total: 100         | 100,0010                  | 1,000,000,00   |                  |                  | -                       |                     |                        |

# View Direct Report Compensation

From the My Team application:

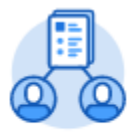

My Team

1. Select the employee.

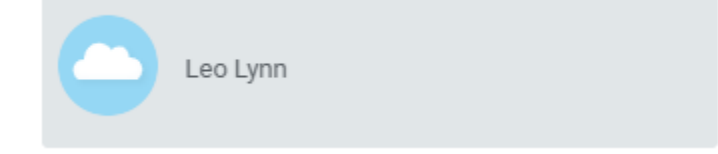

2. Click the **Compensation** tab on the employee's profile page.

|    | Leo Lynn     | Compensation Pay       | Change History            |                           |                   |                |          |
|----|--------------|------------------------|---------------------------|---------------------------|-------------------|----------------|----------|
|    | Actions      | Totals 1 item          |                           |                           |                   |                |          |
|    |              |                        |                           | Total Salary & Allowances |                   | Total Base Pay | Currency |
|    | Email Team   |                        |                           | 45,000.00                 |                   | 45,000.00      | USD      |
| 88 | Summary      | Compensation           |                           |                           |                   |                |          |
|    | Overview     | Compensation Package   | Lynn Compensation Packa   | ige                       |                   |                |          |
| ē  | Job          | Grade                  | Salary                    |                           |                   |                |          |
| •  | Compensation | Total Base Pay Range   | 0.00 - 500,000.00 USD Ann | nual                      |                   |                |          |
| đ  | Time Off     | Company                | Lynn University           |                           |                   |                |          |
|    | Contact      | Plan Assignments 1 ite | m                         |                           |                   |                |          |
|    | Performance  | Effective Date         |                           | Plan Type                 | Compensation Plan |                |          |
| 0  | Career       | 01/21/2020             |                           | Salary                    | Salary Plan       |                |          |
|    |              | 4                      |                           |                           |                   |                |          |

Request a Base Salary Change for a Direct Report

You can request a salary change for a direct report after a performance review. From the My Team application:

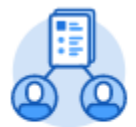

My Team

1. Click the employee's Related Actions.

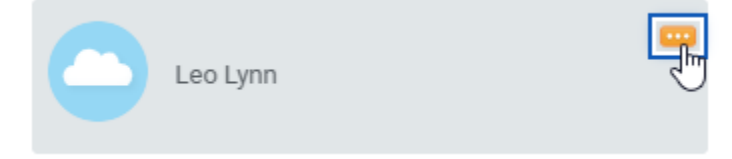

2. Select Compensation > Request Compensation Change.

|                |    |                                                | 0 0 0<br>0 0 0         |
|----------------|----|------------------------------------------------|------------------------|
| Actions        |    | Worker                                         |                        |
| Compensation   |    | Request Compensation Change                    |                        |
| Job Change     | >  | Request One-Time Payment                       |                        |
| Managa Wards   |    | Request Grade Change                           |                        |
| Manage Work    |    | Assign Eligible Period Activities for Employee | ynn@lynn.edu           |
| Organization   | >  | Manage Period Activity Pay Assignments         |                        |
| Personal Data  | >  | View Compensation                              | S                      |
| Procurement    | >  | View Compensation History                      | nn University Center 3 |
| Talent         | >  | View Compensation Basis Details                |                        |
|                | ĺ. | View Estimated Compensation for a Period       |                        |
| Time and Leave | >  | v 500                                          | _                      |

3. Enter the Effective Date.

| Request             | Request Compensation Change |   |  |  |  |  |  |
|---------------------|-----------------------------|---|--|--|--|--|--|
| Effective Date      | * 04/20/2020                |   |  |  |  |  |  |
| Use Next Pay Period | ×                           |   |  |  |  |  |  |
| Employee            | * X Leo Lynn …              | ≔ |  |  |  |  |  |

4. Click OK.

### Note

The employee's related information window displays. Review Employment History or other relevant details.

- Click the Edit icon log to open the Effective Date & Reason section.
  Select a reason for the adjustment.

| Effective Date & Reason    |      |
|----------------------------|------|
| Ellectite pere el restorit |      |
| Difective Date *           | \$ V |
| Use Next Pay Period        |      |
| Yes                        |      |
| Reason +                   |      |
| =                          |      |
|                            |      |

7. Click the Edit icon 🖉 to open the Salary section.

| Salary                                     |   |
|--------------------------------------------|---|
| Assignment Details<br>63,419.00 USD Annual | × |
| Plan Name<br>Salary                        |   |
| Effective Date<br>04/01/2018               |   |
| Add                                        |   |

8. Enter a new Amount, Amount Change, or Percent Change. Updating one field will auto-populate the other fields.

- 9. Click the Save icon
- **10.** Add any supporting comments.
- 11. Click Submit and Done. The request is now routed for approval.

## Note

Under Visibility Date, managers can adjust salaries to employees and set a later visibility date. Employees will not see the salary adjustments until the visibility date.

| Employee Visibility Date                        |                               |
|-------------------------------------------------|-------------------------------|
| Employee Visibility Date        MM / DD / YYYYY | $\langle \mathcal{A} \rangle$ |

## Request a One-Time Payment for a Direct Report

One-time payments, such as special bonuses, can be requested for a direct report directly through the Workday system.

From the My Team application:

- 1. Click the employee's Related Actions.
- 2. Select Compensation > Request One-Time Payment.

| Actions        |    | Worker                                         | 0.01  |
|----------------|----|------------------------------------------------|-------|
| Compensation   | >< | Request Compensation Change                    |       |
| Job Change     | >  | Request One-Time Payment                       |       |
| Manage Work    | >  | Assign Fligible Period Activities for Employee |       |
| Organization   | >  | Manage Period Activity Pay Assignments         | ynn@  |
| Personal Data  | >  | View Compensation                              | s     |
| Procurement    | >  | View Compensation History                      | /nn U |
| Talent         | >  | View Compensation Basis Details                |       |
| Time and Leave | >  | View Estimated Compensation for a Period       |       |

- 3. Enter the Effective Date and click OK.
- 4. The One-Time Payment Summary details display. Click the **Add** button in the One-Time Payment section. Eligible One-Time Payment plans display.

| ne-Time Payment                             |     |
|---------------------------------------------|-----|
|                                             |     |
|                                             |     |
| Organizational Assignments                  | S ~ |
| Company: Global Modern Services, Inc. (USA) |     |
| Cost Center: 41200 Payroll                  |     |
| Location: San Francisco                     |     |
| Region: Headquarters - Corporate            |     |
| One Time Developed Direct                   |     |
|                                             |     |
| × Spot Bonus …                              | :=  |
|                                             |     |
| Scheduled Payment Date *                    |     |
| 08/21/2019 🔳                                |     |
|                                             |     |
| Amount \star                                |     |
| 2,500.00                                    |     |
|                                             |     |
| Currency 🗙                                  |     |
| × USD                                       | :=  |
|                                             |     |
| Sand to Pauroll                             |     |
|                                             |     |
|                                             |     |
|                                             |     |
| Additional Information                      |     |
|                                             |     |
|                                             |     |
|                                             | 1   |

- 5. Click the appropriate plan and make any needed changes.
- 6. Click the Save icon
- 7. Click Submit and Done.

#### Note

The Amount field auto-populates with a default value, based on the One-Time Payment Plan selected. You can modify the default amount, but additional approvals may be required.